印表機設定方法如下: (以 Windows 7 為例)

因較新版本的 OS 會自行控制印表跳頁問題,故需另外設定一個上銀 支票格式使用,說明如下:

<步驟一>請選擇[裝置及印表機]並新增上銀支票專用印表機(建議驅動程式使用 EPSON-1070C)

| 最近的項目    ▶ |
|------------|
| 電腦         |
| 控制台        |
| 裝置和印表機     |
| 預設程式       |
| 說明及支援      |

<步驟二>請新增一台印表機

| 檔案(F) 編輯(E) 檢視(V) 工具(T) | 說明(H)             |           |                                   |  |  |
|-------------------------|-------------------|-----------|-----------------------------------|--|--|
| 新增裝置新增印表機               |                   |           |                                   |  |  |
| ▲ 印表機和傳真 (5)            |                   |           |                                   |  |  |
| Adobe PDF doPDF v7      | Epson<br>LQ-1070C | FinePrint | KONICA<br>MINOLTA<br>423SeriesPCL |  |  |

<步驟三>請點選[列印伺服器內容] -> 勾選[建立新格式] -> 格式名 稱請設為[SCSB]

一聯式支票則請將寬度設為 24CM ; 長度設為 8.5 CM 二聯式支票則請將寬度設為 24CM ; 長度設為 16.94 CM

| 新坩裝置 新增印表機 查看列印工 1. 列印伺服器內容 移除裝置                                                                                                    |   |
|----------------------------------------------------------------------------------------------------|---|
| ▲ 印表機和傳真 (5)<br>▲ Adobe PDF doPDF v7 Epson<br>LQ-1070C Epson<br>LQ-1070C Epson<br>LQ |   |
| <ul> <li>         ·</li></ul>                                                                                                    |   |
| <ul> <li>4. 紙張大小: 印表機範圍邊界:&lt;</li> <li>寛度(W): 24cm を(L): 0.00cm 上(T): 0.00cm</li> <li>高度(H): 16.94cm 写(R): 0.00cm 下(B): 0.00cm</li> <li>確定 取消 麥用(A</li> </ul>                                                                                                    | > |

<步驟四>請將滑鼠移至欲設定之印表機並按滑鼠右鍵選擇[印表機內 容]-> 點選[裝置設定]-> 將紙匣設定中所有格式皆設定 為[SCSB]格式後按[確定]鍵儲存設定

|            |                                                    | ────────────────────────────────────    |
|------------|----------------------------------------------------|-----------------------------------------|
| Ep<br>LQ-1 | 查看列印工作(E)<br>設定成預設的印表機(A)<br>列印喜好設定(G)<br>印表機內容(P) | A → A → A → A → A → A → A → A → A → A → |
|            | 建立捷徑(S)<br>疑難排解(T)<br>移除裝置(V)                      |                                         |
| Lenovo     | 內容(R)<br>USB Kainbow Ka                            |                                         |
|            |                                                    | 3.<br>確定<br>取消<br>寮用(A)                 |

<步驟五>請將滑鼠移至欲設定之印表機並按滑鼠右鍵選擇[印表機 內容]-> 點選[一般]-> 點選[喜好設定]-> 點選右下[進階]-> 將[紙張輸出]中之[紙張大小]設定為[SCSB]格式後再按[確定] 鍵儲存設定

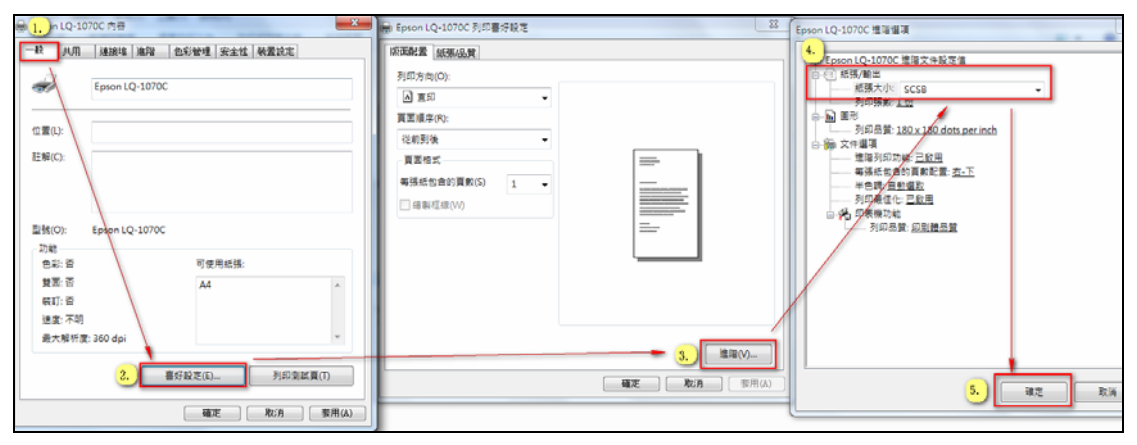

[備註]:印表機驅動程式建議使用 Epson LQ-1070C,若客戶端無 法選到該驅動程式時,則請客戶先作 Windows Update 後,預設之印表機驅動程式中就就有 Epson LQ-1070C 可供選取。其它印表機或驅動程式可能會發生列印會跳 頁或無法設定格式問題發生,造成不便,敬祈見諒。

| CONTRACTOR OF CONTRACTOR OF CONT |                                                                                                    |
|----------------------------------------------------------------------------------------------------|----------------------------------------------------------------------------------------------------|
| G 🖶 新増印表機                                                                                                    |                                                                                                    |
| 安裝印表機驅動程式<br>《清單選擇您的印表機。按一下 [Wind<br>若要從安裝 CD 安裝驅動程式,請按一                                                                                                    | lows Update] 查看更多型號。<br>-下 [從磁月安裝]。                                                                                                    |
| 製造商<br>Brother<br>Epson L<br>Epson L<br>Epson L<br>FinePrint Software, LLC<br>■ 懸動程式已數位簽章。<br>告訴我為什麼驅動程式簽章很重要                                                                                                    | 2-1055C<br>2-1060C<br>2-1070C<br>→ 1070C+<br>Windows Update(W) 従錨月安裝(H)<br>若上列之Epson機型中無Epson<br>LQ-1070C可選取時,請先<br>作Windows Update後即會產生 |
|                                                                                                    | 下一步(N) 取潢                                                                                                    |